## <u>Créer une mosaïque solaire ou lunaire sous Photoshop CS3 et au-delà.</u>

## 1. Conditions :

- Faire autant de clichés que nécessaire pour couvrir la totalité de la surface de l'astre, en prenant bien soin qu'il y ait un recouvrement entre les images ou films.

- Tous les clichés ou films nécessaires doivent être pris immédiatement les uns derrière les autres à cause de la rotation des astres.

- Garder les mêmes réglages caméra pour toutes les images pour ne pas avoir de différences de niveaux.

- Traiter toutes les images ou films avec les mêmes paramètres, notamment les réglages d'ondelettes (voir tuto sur le traitement des images solaires ou lunaires).

Malgré que Photoshop CS3 (ou versions supérieures) soit payant, il a été choisi car il permet un assemblage automatique des images (par reconnaissance automatique), et surtout il fait une correction automatique des niveaux.

Il existe bien le logiciel d'assemblage gratuit Imerge, mais il est bien moins puissant que Photoshop (assemblage et réglages manuels). On peut le télécharger ici : http://jaggedplanet.com/imerge.asp

## 2. Procédure :

| chier Edition Image C       | alque Sélection | Filtre  | Affichage     | Fenêtre Aide             |
|-----------------------------|-----------------|---------|---------------|--------------------------|
| Nouveau                     | Ctr             | I+N     | All under the |                          |
| Ouvrir                      | Ctr             | 1+0     | n All Windows | l'alle reelle des pixels |
| Parcourir                   | Alt+Ctr         | 1+0     |               |                          |
| Ouvrir sous                 | Alt+Shift+Ctr   | 1+0     |               |                          |
| Open As Smart Object        |                 |         |               |                          |
| Ouvrir les fichiers récents |                 | - F     |               |                          |
| Device Central              |                 |         |               |                          |
| Fermer                      | Ctr             | +W      |               |                          |
| Tout fermer                 | Alt+Ctr         | +W      |               |                          |
| Close and Go To Bridge      | Shift+Ctr       | + W     |               |                          |
| Enregistrer                 | Ct              | rl+S    |               |                          |
| Enregistrer sous            | Shift+Ct        | rl+S    |               |                          |
| Check In                    |                 |         |               |                          |
| Enregistrer pour le Web     | Alt+Shift+Ct    | rl+S    |               |                          |
| Version précédente          |                 | F12     |               |                          |
| Importer                    |                 |         |               |                          |
| Importation                 |                 | ×       |               |                          |
| Exportation                 |                 | - F     |               |                          |
| Automatisation              |                 | •       | Traitement    | par lots                 |
| Scripts                     |                 | •       | PDF Presen    | tation                   |
| Informations                | Alt+Shift+C     | trl+I _ | Créer un dr   | oplet                    |
| Format d'impression         | Shift+Ct        | rl+P    | Crop and S    | traighten Photos         |
| Imprimer                    | Ct              | rl+P    | Planche Co    | ntact II                 |
| Imprimer un exemplaire      | Alt+Shift+Ct    | rl+P    | Collection    | d'images                 |
| Quitter                     | Ctr             | l+Q     | Galerie Wel   | b Photo                  |
| ă                           |                 |         | Conditiona    | I Mode Change            |
| 5                           |                 |         | Fit Image     |                          |
|                             |                 |         | Merge to H    | IDR                      |
|                             |                 |         | DI U          |                          |

- Ouvrir CS3 puis « Fichier  $\rightarrow$  Automatisation  $\rightarrow$  Photomerge... »

- Une nouvelle fenêtre s'ouvre...

| Layout             | Sourc | ce Files              |                       |                | ок     |
|--------------------|-------|-----------------------|-----------------------|----------------|--------|
| O Auto             | (     | Choose two or more fi | les to merge into a p | oanorama       | Cancel |
|                    | Use:  | Files                 |                       |                |        |
| O Perspective      |       | bd2.tif               | *                     | Browse         | Load   |
|                    |       | bg2b.tif<br>hd2.tif   |                       | Remove         | 1.14   |
| Cylindrical        |       | hg2.tif               |                       | Add Open Files |        |
| 1400 AN. 006.      |       |                       |                       |                |        |
| C Reposition Only  |       |                       |                       |                |        |
|                    |       |                       |                       |                |        |
| Interactive Layout |       |                       | -                     |                |        |
| 155 BBB 3          |       | 4                     | •                     |                |        |
| 1 (C)              |       | Rland images tog      | ther                  |                |        |

Cocher « Interactive Layout », cocher également « Blend images together » puis en cliquant sur « Browse… » chercher les images à assembler…

Mettre les fichiers d'images en surbrillance puis cliquer sur le bouton « OK. Le logiciel va essayer de reconnaître les points de jonction des images pour les assembler. Lorsqu'il ne réussi pas à tout assembler, il suffit de prendre avec la souris chaque image et de la placer au bon endroit. Il suffit de la placer approximativement et le logiciel va la mettre imédiatement au bon endroit.

| Notice of the second second seco |                                                                  |
|----------------------------------------------------------------------------------------------------|------------------------------------------------------------------|
|                                                                                                    | ок                                                               |
|                                                                                                    | Annuller                                                         |
|                                                                                                    | <ul> <li>See Consultance.</li> <li>Norpeter</li> <li>a</li></ul> |
|                                                                                                    | 3                                                                |
|                                                                                                    |                                                                  |
|                                                                                                    |                                                                  |
| Image ACUT admitsives                                                                                                    |                                                                  |

Après avoir vérifié que « Reposition Only » et « Snap to Image » sont bien cochés, cliquer sur « OK ». Après un petit temps de travail le logiciel sort cette image (on remarque que les niveaux ont été ajustés, alors que sur l'image ci-dessus ils ne l'étaient pas) :

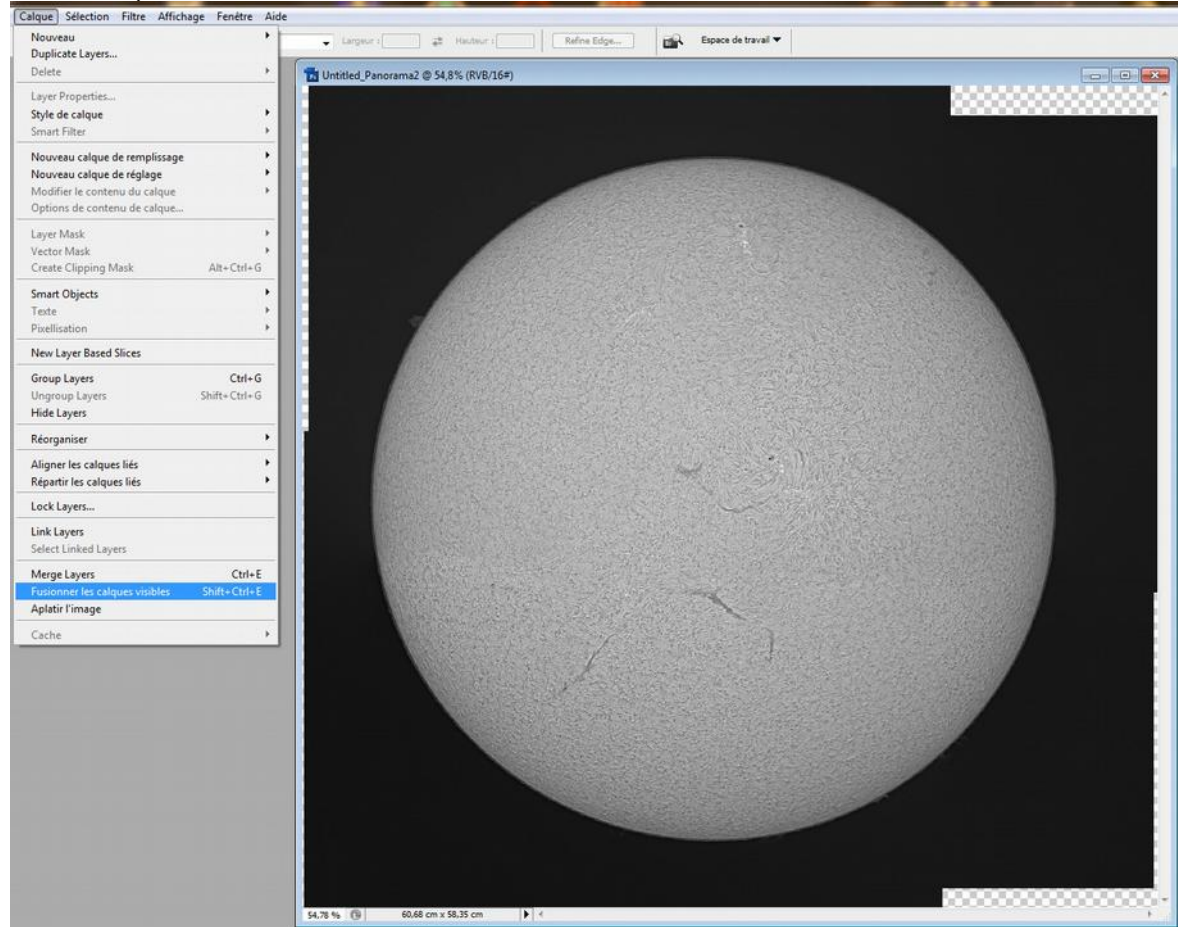

Puis cliquer sur « Fusionner les calques » dans le menu « Calques ».

Avec un peu de chance le logiciel les place tout de suite au bon endroit.

Les bords de l'image n'étant pas propres, il est conseillé de tracer un cadre autour de l'image pour découper une nouvelle image plus propre.

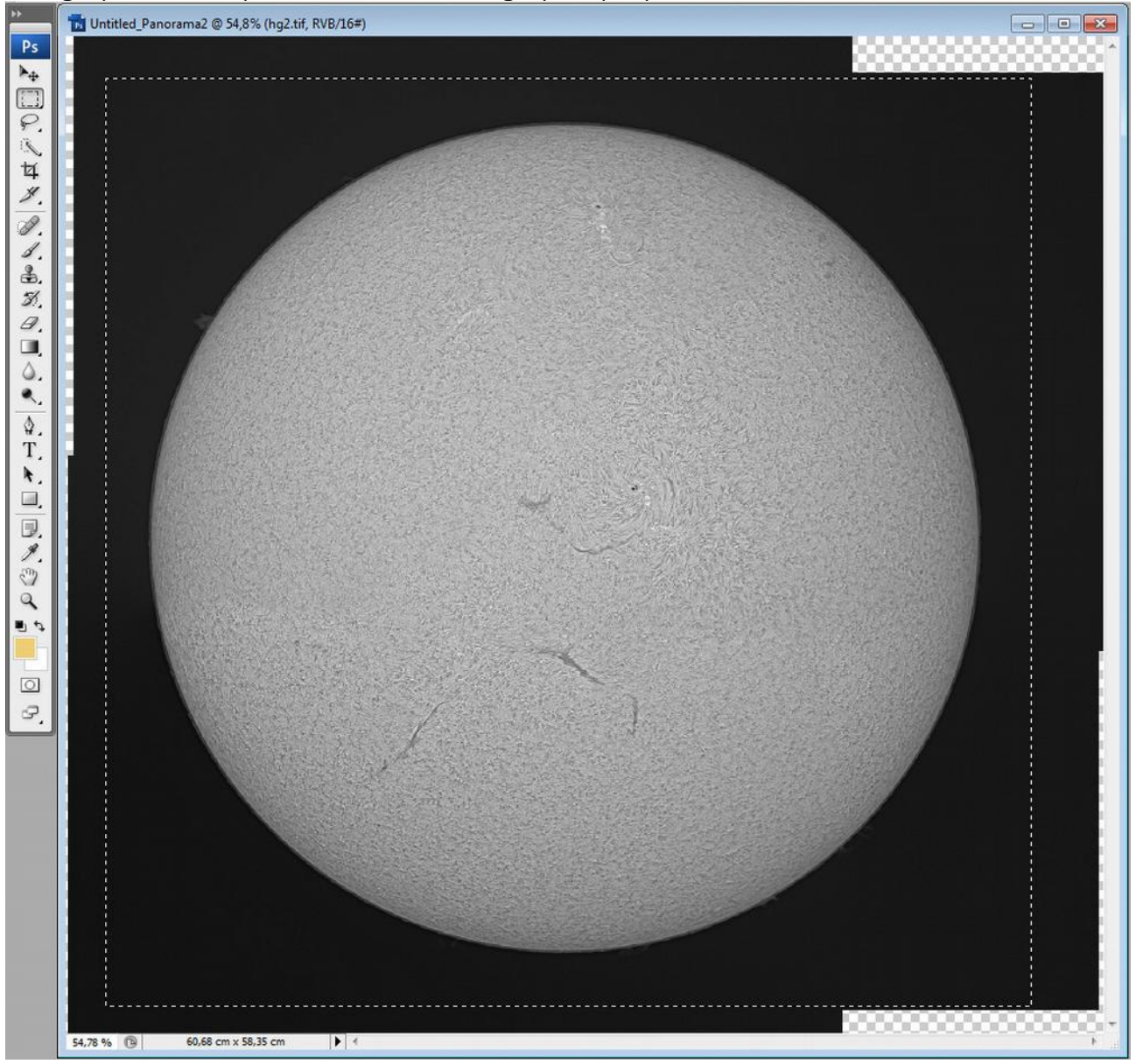

Une fois le cadre en place cliquer sur « Copier » dans le menu « Edition », puis dans le menu « Fichier » cliquer sur « Nouveau » pour créer une nouvelle image.

| Nouveau              |                  |              |   | ×              |
|----------------------|------------------|--------------|---|----------------|
| Nom :                | Sans titre-1     |              |   | ОК             |
| Preset: Clipboard    |                  | •            | 1 | Annuler        |
| Size:                |                  |              | * | Save Preset    |
| Largeur :            | 1535             | pixels       | • | Delete Preset  |
| Hauteur :            | 1542             | pixels       | • | ( <u> </u>     |
| Résolution :         | 72               | pixels/pouce | • | Device Central |
| Mode :               | Couleurs RVB -   | 16 bit       | • |                |
| Background Contents: | Background Color |              | + | Image Size:    |
| » Advanced           |                  |              |   | 13,5M          |

La largeur et la hauteur de la nouvelle image seront automatiquement du même format que l'image qu'on veut copier. Les autres valeurs du tableau ci-dessus sont les valeurs par défaut, les conserver.

Cliquer sur « OK » et la nouvelle image apparaît vide. Puis cliquer sur « Coller » dans le menu « Edition » et voilà l'image :

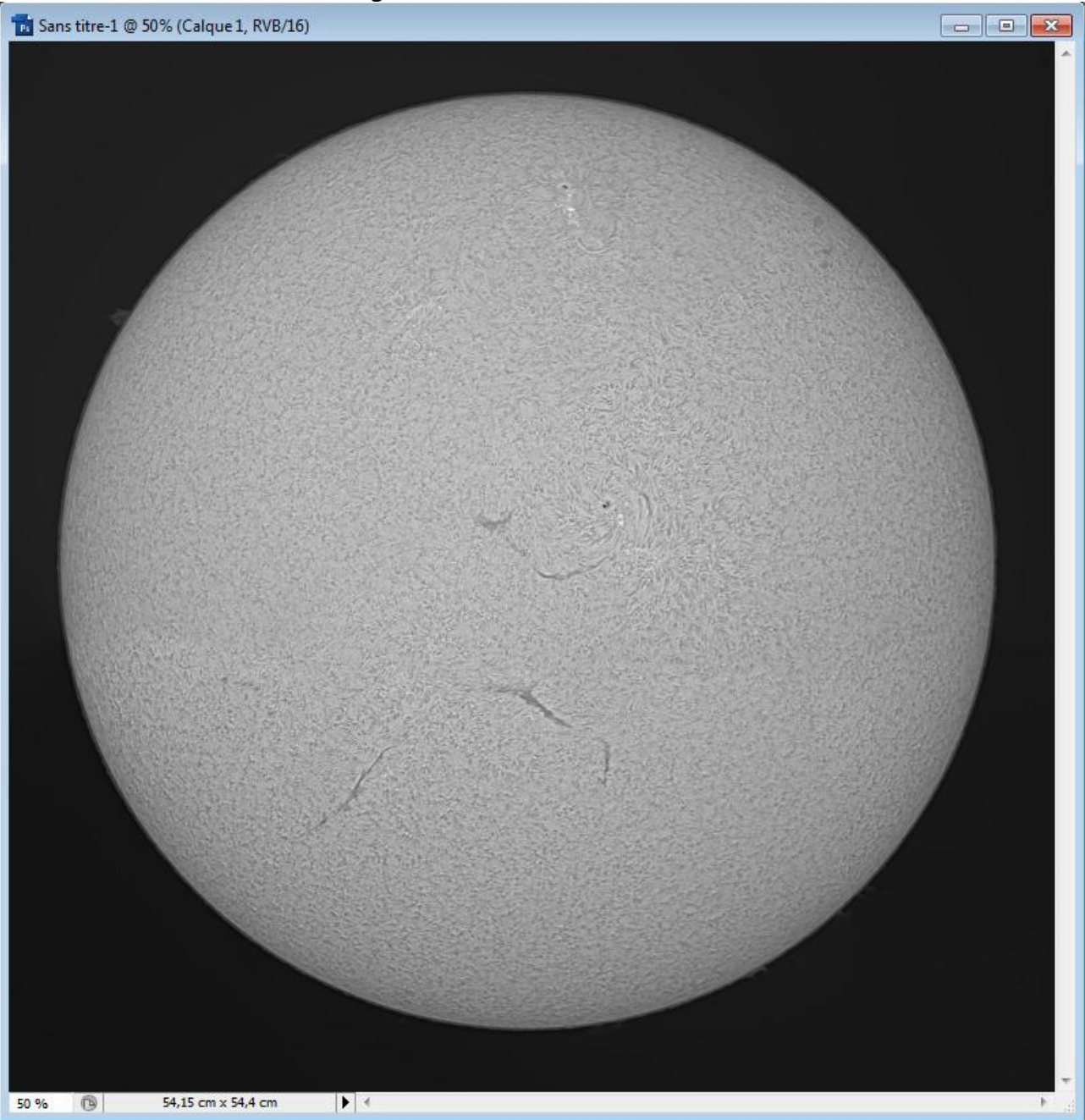

Il est possible de conserver cette image et de la sauvegarder telle quelle. Pour sauvegarder, cliquer sur le menu « Fichier », puis sur « Enregistrer sous… ». Donner un nom et la placer dans le fichier souhaité.

Mais il est possible de rendre cette image un peu plus esthétique, en ajustant les niveaux et en lui donnant un peu de couleur.

Pour ce faire, dans le menu « Image » cliquer sur « Réglages » puis sur « Niveaux ».

| Mode •                                                                                                    | Normal 👻 Largeur :                                                                                                    | auteur : Refine Edge |  |
|----------------------------------------------------------------------------------------------------|----------------------------------------------------------------------------------------------------|----------------------|--|
| Réglages 🔸                                                                                                    | Niveaux Ctrl+L                                                                                                    |                      |  |
| Dupliquer<br>Appliquer une image<br>Opérations                                                                   | Niveaux automatiques         Shift+Ctrl+L           Contraste automatique         Alt+Shift+Ctrl+L           Couleur automatique         Shift+Ctrl+B           Courbes         Ctrl+M | l, RVB/16)           |  |
| Taille de l'image     Alt+Ctrl+I       Taille de la zone de travail     Alt+Ctrl+C                               | Balance des couleurs Ctrl+B<br>Luminosité/Contraste                                                                                                    |                      |  |
| Pixel Aspect Ratio   Rotation de la zone de travail  Recadrer  Rogner  Tout faire apparaître                     | Black & White Alt+Shift+Ctrl+B<br>Teinte/Saturation Ctrl+U<br>Désaturation Shift+Ctrl+U<br>Match Color<br>Remplacement de couleur                                                      |                      |  |
| Variables + Apply Data Set                                                                                       | Correction sélective<br>Mélangeur de couches                                                                                                    |                      |  |
| Recouvrement                                                                                                    | Courbe de transfert de dégradé<br>Photo Filter<br>Shadow/Highlight<br>Exposure                                                                                                    |                      |  |
|                                                                                                    | Négatif Ctrl+I<br>Egaliser<br>Seuil<br>Isohélie                                                                                                    |                      |  |
| and the second second second second second second second second second second second second second second second | Variantes                                                                                                    |                      |  |

Sur la fenêtre qui vient de s'ouvrir il y a la possibilité de régler les niveaux de façon globale (onglet RVB) ou de façon individuelle pour chaque couleur (Rouge, Vert ou Bleu).

| Couche :  | RVB        |              |        | ОК       |            |
|-----------|------------|--------------|--------|----------|------------|
| Niveaux d | RVB        | Ctrl+<^3^4^5 |        | Appulor  |            |
|           | Vert       | Ctrl+2^3^4^5 |        | Annuler  |            |
|           | Bleu       | Ctrl+3^3^4^5 |        | harger   | T. Sarahar |
|           |            |              | Enr    | egistrer |            |
|           |            |              |        |          | Faither    |
|           |            | 6            | —; L   | Auto     |            |
| 0         | 1,         | 00           | 255 0  | ptions   |            |
| Niveaux d | e sortie : |              | 1      | 99       |            |
|           |            |              |        | percu    | 97         |
|           |            | -            | 🛆 🔽 A; | berçu    | 9          |

En jouant sur les curseurs des couleurs individuelles on peut obtenir toutes les valeurs de couleur possibles.

Une fois les bonnes couleurs trouvées il est possible de sauvegarder cette couleur en cliquant sur « Enregistrer ».

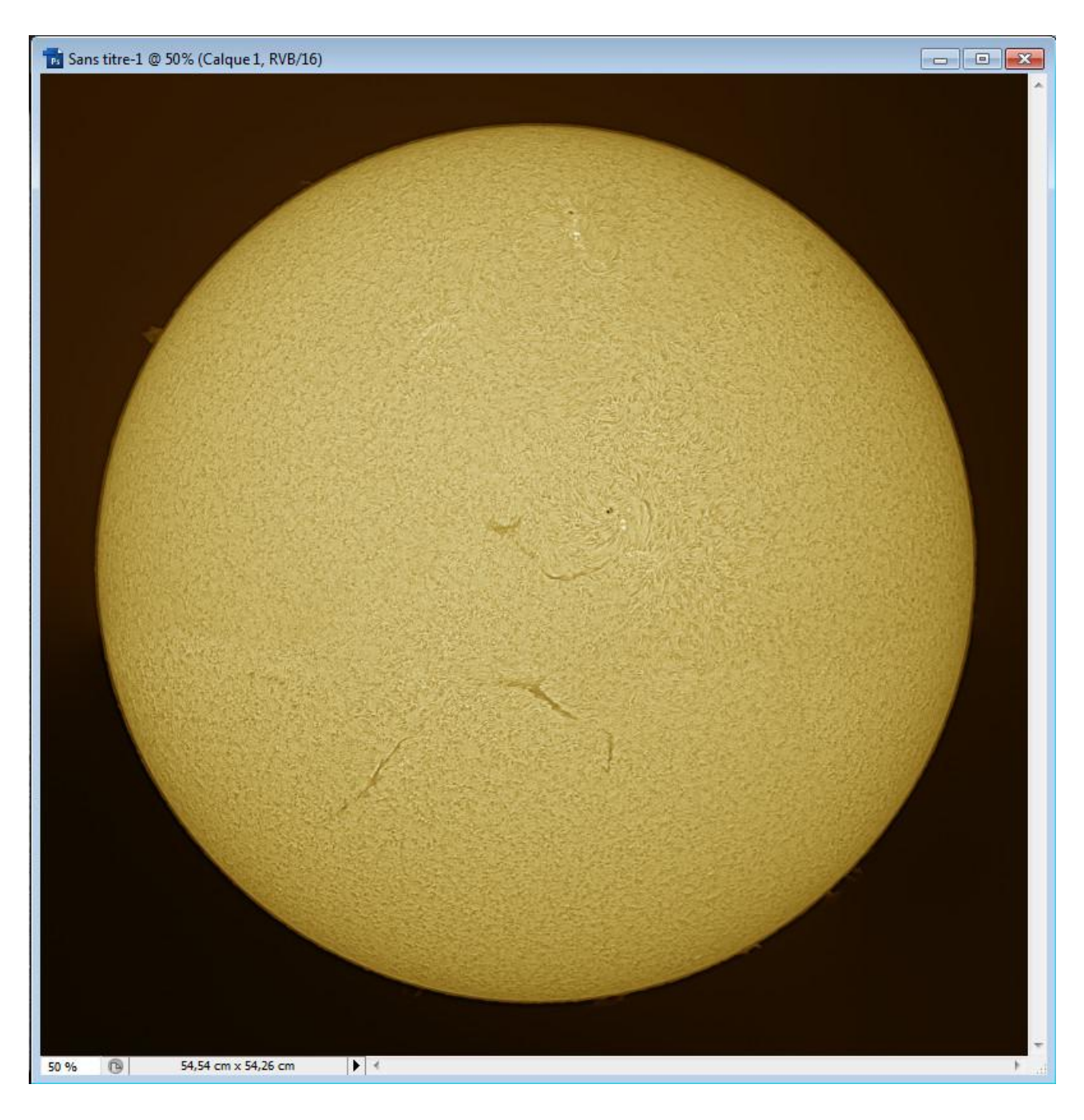

Ensuite cliquer sur « OK » et la nouvelle image apparaît :

Il ne reste plus qu'à sauvegarder cette image.

PS : ne pas diffuser ce document sur d'autres sites internet.

Luc Pistorius (Safga)